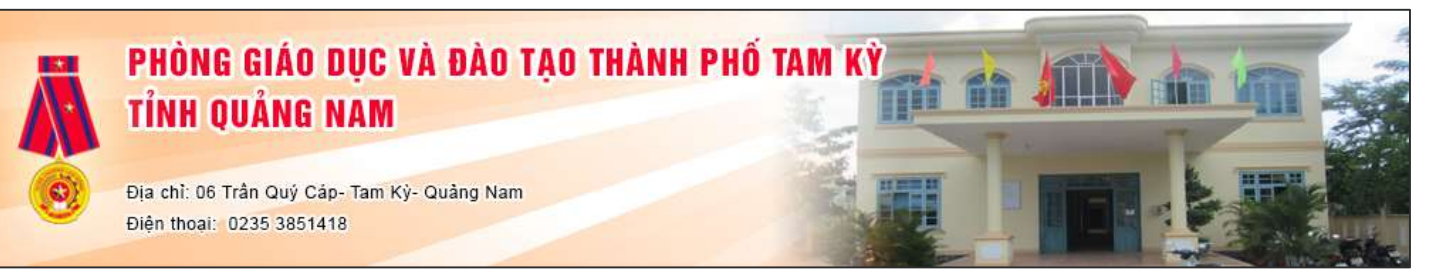

## HƯỚNG DẪN ĐĂNG KÝ TUYỄN SINH TRỰC TUYẾN

Bước 1: Truy cập trang web: <u>https://quangnam.tsdc.vnedu.vn/</u>

Bước 2: Đăng ký/Đăng nhập

## Phụ huynh có đăng ký Sổ liên lạc điện tử,

- Dùng tài khoản là số Điện thoại đăng ký sổ liên lạc điện tử để đăng nhập vào hệ thống, Nếu quên mật khẩu nhấn Quên mật khẩu, nhập Số ĐT, mật khẩu mới, Mã capcha, nhấn Tiếp tục

- Nhập mã OTP (Nếu điện thoại Vinaphone, hệ thống tự động gửi mã OTP về số điện thoại đăng ký, Nếu điện thoại nhà mạng khác, soạn tin theo hướng dẫn gửi 8099 để nhận mã OTP)

## Nếu chưa có tài khoản, Chọn Đăng ký:

- Nhập Họ và tên Phụ huynh, Số điện thoại Phụ huynh, Mật khẩu, Mã captcha, Sau đó nhấn Đăng ký.

- Nhập mã OTP (Nếu điện thoại Vinaphone, hệ thống tự động gửi mã OTP về số điện thoại đăng ký, Nếu điện thoại nhà mạng khác, soạn tin theo hướng dẫn gửi 8099 để nhận mã OTP)

Chọn Đăng nhập: Nhập số điện thoại, mật khẩu, Mã captcha và Đăng nhập vào hệ thống.
Bước 3: Tạo hồ sơ:

- Phụ huynh Chọn Tạo hồ sơ, chọn Cấp học, Sau đó chọn Tạo hồ sơ

*Phụ huynh có đăng ký Sổ liên lạc điện tử*: Tại mục Học sinh theo Sổ liên lạc, Phụ huynh chọn tên của con mình, hệ thống sẽ tự động điền thông tin học sinh vào,

*Phụ huynh khác:* Tại Ô Số định danh cá nhân, Phụ huynh gõ số định danh cá nhân của con mình vào và nhấn tìm, hệ thống sẽ tự động điền thông tin học sinh vào,

Phụ huynh bổ sung các thông tin còn thiếu có dấu \* ví dụ như Số điện thoại, Hộ khẩu thưởng trú/Chỗ ở hiện nay ...

Đặc biệt lưu ý chọn Khu dân cư để hiển thị đúng trường tuyển sinh

- Tại tab **Thông tin trường đăng ký**, Phụ huynh chọn trường đăng ký theo tuyến. Nhập các nội dung khảo sát của trường

- Tại **Mục Các giấy tờ đi kèm**: Click vào **Tải lên** để đính kèm hồ sơ theo quy định, Click + nếu muốn đính kèm thêm file

- Sau khi nhập đầy đủ thông tin, Phụ huynh chọn "Tạo và nộp hồ sơ"

Bước 4: Tra cứu Kết quả hồ sơ:

**Cách 1:** Phụ huynh đăng nhập vào trang web https://quangnam.tsdc.vnedu.vn/ Click vào Số điện thoại/ Tên Phụ huynh và chọn hồ sơ của tôi để xem tất cả hồ sơ đăng ký.

**Cách 2:** Tải app vnEdu Connect và đăng nhập bằng số điện thoại đã đăng ký tuyển sinh đầu cấp. Khi có thông tin giải quyết hồ sơ, Hệ thống sẽ gửi thông báo qua app vnEdu Connect!

Hướng dẫn dành cho Phụ huynh học sinh: <u>https://bitly.work/kZ3y</u> Group ZALO hỗ trợ PHHS tại Tam Kỳ: <u>https://zalo.me/g/lcavcd801</u>